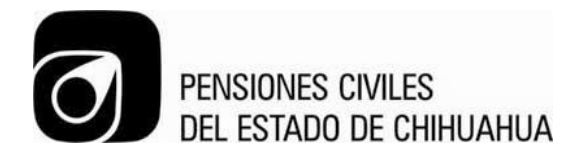

COPIA NO CONTROLADA

# Manual de Uso de Sistema

Captura Formato Único de Trámite

| Proceso: Organización y Sistemas |  |  |  |  |  |
|----------------------------------|--|--|--|--|--|
| Elaboró: Diana Olivares          |  |  |  |  |  |
| Aprobó: Jefatura de 🗤            |  |  |  |  |  |
| Organización y Sistemas          |  |  |  |  |  |
| Fecha de Emisión: 08/01/2014     |  |  |  |  |  |
| Fecha de Revisión: 4/08/2014     |  |  |  |  |  |

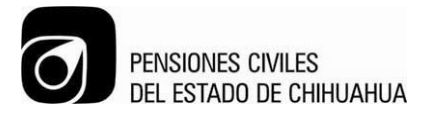

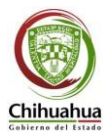

## Introducción.

El sistema de Actualización de Datos, es un sistema que consta de varios módulos destinados a actualizar información personal de los derechohabientes y registrar movimientos en el Formato Único de Trámite de los empleados del Poder Ejecutivo, Legislativo, Judicial, Organismos Descentralizados y Autónomos.

| ACTUALIZACION DE DATOS DEL PADRON DE DERECHOHABIENTES - Pantalla : AMPMNU Usuario : AFILIACION                                                                                                    |                                                                                                    |  |  |  |  |  |
|----------------------------------------------------------------------------------------------------|----------------------------------------------------------------------------------------------------|--|--|--|--|--|
| Menu Principal PRINCIPAL Cambio de Contraseña Administracion del Sistema (AfIL) - Operación Actualización de Datos de Derechohabientes Formato Unico de Tramite Formato Unico de Tramite (dependencias) Autorización de F.U.T. | Usuario AFILIACION Tipo Usuario PROPIETARIO<br>PROPIETARIO DEL SISTEMA<br>ADMINISTRADOR AFILIACIÓN |  |  |  |  |  |
| Record: 1/1   <0SC>                                                                                                    |                                                                                                    |  |  |  |  |  |

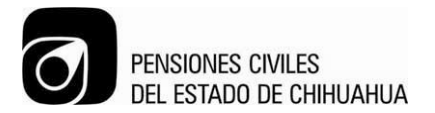

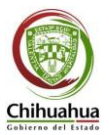

### Forma de Ingresar al Sistema

Para ingresar al sistema, se puede realizar desde el portal de Pensiones Civiles del Estado de Chihuahua <u>www.pce.chihuahua.gob.mx</u>. En el apartado de la parte superior derecha "F.U.T."

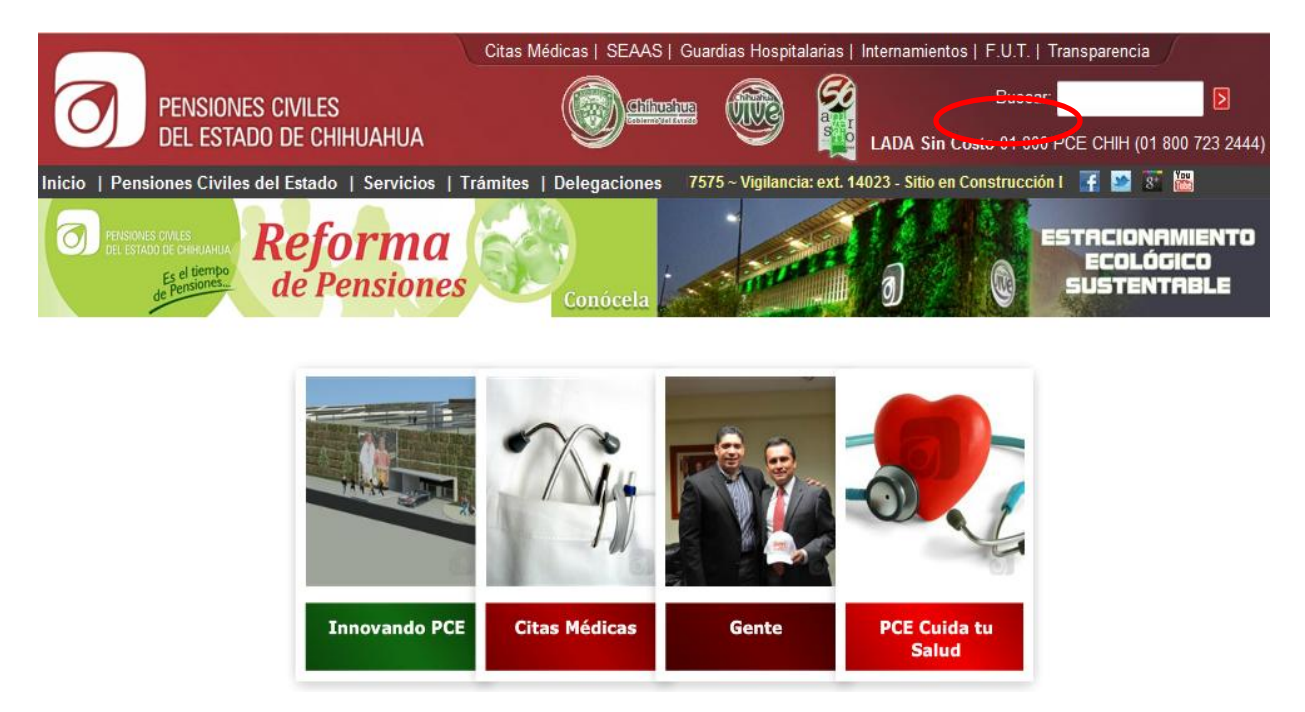

## Descripción del Sistema

En la parte superior izquierda de la pantalla, se muestra información del módulo y del usuario que está autenticado.

En el menú principal se muestran, ramificadas, las diferentes opciones o tareas que se pueden realizar con el módulo. El que usarán las dependencias es el Formato Único de Trámite (FUT), para ingresar a él, seleccionamos la opción;Principal / (AFIL) – Operación / Formato Único de Trámite (Dependencias).

Una vez seleccionada la opción, se presiona doble click en el mouse o la tecla ENTER desde el teclado y nos manda a:

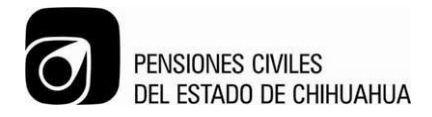

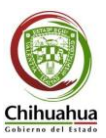

| ACTUALIZACION DE DAT                                                                    | IOS DEL PADRON DE DERECHO    | OHABIENTES - Forma : F | UT_2000 Usuario : Al | FILIACION       |                    |
|-----------------------------------------------------------------------------------------|------------------------------|------------------------|----------------------|-----------------|--------------------|
| Pensiones Civiles del E                                                                 | stado de Chihuahua ::::::: M | ódulo Principal        |                      |                 | ORACLE             |
| 📭 । 🧐 🥠 🚱 । 🖣                                                                           | ▶   🛤 🙀   ?                  |                        |                      |                 |                    |
| 🙀 Formato Unico de Trami                                                                | ite                          |                        |                      |                 | ]                  |
| Fecha 06/01/2014 FUT Formato Unico de Tramite<br>Poder Departamento de Recursos Humanos |                              |                        |                      |                 |                    |
| Apellido Paterno                                                                        | Apellido Materno             | Nombre(s)              | No. Emp. No. Plaz    | a Fecha Ingreso | Dependencia        |
| Dirección a la que Perten                                                               | Pecaudación                  | Unid Organia           |                      |                 | Lino Trabajador    |
|                                                                                         |                              |                        |                      |                 | Base C Eventual    |
| Domicilio                                                                               | No. Ext/Int Co               | lonia C.P.             | Telefono             | Celular         | Lugar Nacimiento   |
| E Nacimiente Edad                                                                       |                              |                        | Dablasián N          |                 |                    |
| r. Nacimiento Edad                                                                      |                              | CHIHUAHUA              | Población            | IEXICANA        |                    |
| Contrato<br>A partir de Hasta                                                           |                              |                        |                      |                 |                    |
| Sindicalizado<br>No C Si Sindicato                                                      |                              |                        |                      |                 |                    |
| Tipo Movimiento                                                                         | Alta Baja Recated            | jorización Licencia    |                      |                 |                    |
| Alta     Motivo     Estatus                                                             |                              |                        |                      |                 |                    |
| CLicencia                                                                               | Delegación                   |                        | Unidad Organica      | с<br>С          | Clave Presupuestal |
| Autorizar/Rechazar                                                                      |                              |                        |                      |                 |                    |
| Poder al que Pertenece<br>Record: 1/1                                                   | List of Valu.                | <0SC>                  |                      |                 | )                  |

#### Barra de Navegación.

La barra de navegación cuenta con nueve botones que ayudan a realizar diferentes tareas. A continuación se describe la función de cada uno de ellos.

- Botón Salir.-Puede tener dos funciones. Si el usuario se encuentra en la pantalla principal del sistema (AMPMNU) y presiona el botón, se cerrará de forma inmediata la aplicación. Y si el usuario se encuentra en cualquier otra pantalla del sistema y presiona el botón, este lo regresa a la pantalla principal.
- Botón Limpiar Pantalla.- Este botón sirve para limpiar la información de todos los campos a los que se les haya capturado algún dato.

Pág.4 de 17

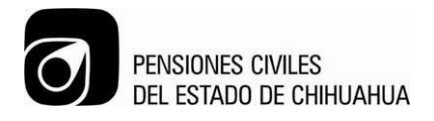

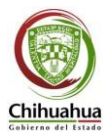

- **Botón guardar.-** Funciona para guardar la información que haya sido capturada en los campos.
- Botón Ejecutar Consulta.- Sirve para realizar búsquedas de información de derechohabientes que ya han sido capturados anterior-mente en el sistema. La búsqueda se puede ejecutar por tres tipos de criterios; Nombre, Número de Empleado y RFC. Una vez capturada la información, se presiona el botón de Aceptar y se despliega la información.
- **Botones Registro Anterior/Siguiente.-** Ayuda a visualizar información de los diferentes registros que pueda tener capturados el derechohabiente.
- Botón Crear Registro.- Crea un nuevo registro o movimiento al derechohabiente.
- Botón Eliminar Registro.- Elimina el o los registros que se puedan tener capturados.
- Botón Mostrar Error.- En caso de que exista un error al momento de realizar un movimiento, se presiona el botón de Mostrar Error y despliega una pantalla emergente con la descripción y tipo de falla.

#### Captura de Información.

A continuación se describe la forma correcta de registrar al empleado y de cómo llenar cada uno de los campos de la pantalla.

NOTA: La mayoría de los campos, deben de llevar contenido, en caso de que no se capture alguno de los campos, el sistema no permitirá guardar la información capturada.

- **FUT**.- Este campo se llena de forma automática, es un número único, ya que es el identificador del empleado.
- **Fecha**.- La fecha que se toma por defecto, es la fecha actual, sin embargo, esta puede ser modificada por el Usuario. El formato de captura debe ser,dd/mm/aaaa.
- **Poder**.- Es un catálogo que muestra los diferentes tipos de poderes a los que puede pertenecer un empleado. Para desplegar el catalogo, el Usuario debe estar ubicado en el campo y presionar las teclas; Control + "L", simultanea-mente.

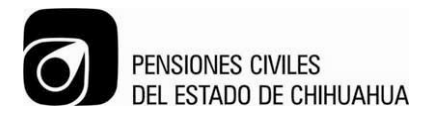

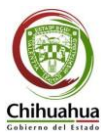

- **Apellido Paterno**.- Se captura el apellido paterno del empleado que se está registrando, es un campo que debe ser llenado obligatoria-mente, en caso de no capturar ningún dato, no se permitirá guardar la información.
- **Apellido Materno**.- Se captura el apellido materno del empleado que se está registrando, es un campo que debe ser llenado obligatoria-mente, en caso de no capturar ningún dato, no se permitirá guardar la información.
- **Nombre (s)**.-Se captura el nombre completo del empleado que se está registrando, es un campo que debe ser llenado obligatoria-mente, en caso de no capturar ningún dato, no se permitirá guardar la información.
- No. Emp.- Se captura el número de empleado que se está registrando, es un campo que debe ser llenado obligatoria-mente, en caso de no capturar ningún dato, no se permitirá guardar la información.
- No. Plaza.- Se captura el número plaza del empleado que se está registrando, es un campo que debe ser llenado obligatoria-mente, en caso de no capturar ningún dato, no se permitirá guardar la información.
- Fecha Ingreso.- Se captura la fecha de ingreso del empleado, es un campo que debe ser llenado obligatoria-mente, en caso de no capturar ningún dato, no se permitirá guardar la información.
- Dependencia.- Es un catálogo que está ligado al tipo de, Poder. Muestra las diferentes dependencias a las que puede pertenecer un empleado, según el Poder seleccionado. Para desplegar el catalogo, el Usuario debe estar ubicado en el campo y presionar las teclas; Control + "L", simultanea-mente. Es un campo que debe ser llenado obligatoria-mente, en caso de no capturar ningún dato, no se permitirá guardar la información.
- Dirección a la que Pertenece.- Es un catálogo que está ligado al tipo de, Dependencia. Muestra las diferentes Direcciones a las que puede pertenecer un empleado, según la Dependencia seleccionada. Para desplegar el catalogo, el Usuario debe estar ubicado en el campo y presionar las teclas; Control + "L", simultanea-mente. Es un campo que debe ser llenado obligatoria-mente, en caso de no capturar ningún dato, no se permitirá guardar la información.
- **Recaudación**.- Es un catálogo que muestra las diferentes recaudaciones a las que puede pertenecer un empleado. Para desplegar el catalogo, el Usuario debe estar ubicado en el campo y presionar las teclas; Control + "L", simultanea-mente.

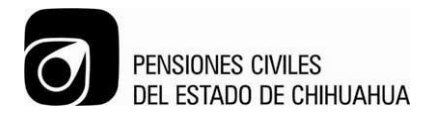

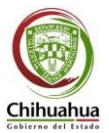

Es un campo que debe ser llenado obligatoria-mente, en caso de no capturar ningún dato, no se permitirá guardar la información.

- Unid. Orgánica.- Se captura el departamento en el que se desempeña el empleado. Es un campo que debe ser llenado obligatoria-mente, en caso de no capturar ningún dato, no se permitirá guardar la información.
- **Puesto**.- Se captura el puesto con el que cuenta el empleado. Es un campo que debe ser llenado obligatoria-mente, en caso de no capturar ningún dato, no se permitirá guardar la información.
- **Tipo Trabajador**.- Se pueden seleccionar única-mente entre las opciones, ya sea un trabajador de Base o Eventual. Es un campo que debe ser llenado obligatoriamente, en caso de no capturar ningún dato, no se permitirá guardar la información.
- **Domicilio**.- Se captura el domicilio de residencia del empleado. Es un campo que debe ser llenado obligatoria-mente, en caso de no capturar ningún dato, no se permitirá guardar la información.
- No. Ext/Int.- Se captura el número del domicilio del empleado. Es un campo que debe ser llenado obligatoria-mente, en caso de no capturar ningún dato, no se permitirá guardar la información.
- **Colonia**.- Se captura la colonia del empleado. Es un campo que debe ser llenado obligatoria-mente, en caso de no capturar ningún dato, no se permitirá guardar la información.
- **C.P.-** Se captura el código postal del domicilio. Es un campo que debe ser llenado obligatoria-mente, en caso de no capturar ningún dato, no se permitirá guardar la información.
- **Teléfono**.- Se captura con clave lada (diez dígitos), el teléfono del empleado, este campo puede ser llenado de forma opcional, siempre y cuando se llene el campo de Celular.
- **Celular**.- Se captura con clave lada (diez dígitos), el número celular del empleado, este campo puede ser llenado de forma opcional, siempre y cuando se llene el campo de Teléfono.
- Lugar Nacimiento.- Se captura la ciudad de nacimiento del empleado. Es un campo que debe ser llenado obligatoria-mente, en caso de no capturar ningún dato, no se permitirá guardar la información.

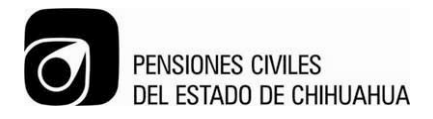

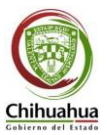

- **F. Nacimiento**.- Se captura con formato; dd/mm/aaaa, la fecha de nacimiento del empleado. Es un campo que debe ser llenado obligatoria-mente, en caso de no capturar ningún dato, no se permitirá guardar la información.
- Edad.- Se muestra la edad del empleado. Este campo no es necesario que lo llene el Usuario, ya que se calcula de manera automática dependiendo de la fecha de nacimiento que se haya capturado.
- RFC.- En este campo se captura el Registro Federal de Contribuyentes del empleado, se calculan de manera automática los primeros diez caracteres, sin embargo, la homocláve debe ser ingresada de forma manual por el Usuario, en caso de no hacerlo, el sistema arrojará un error y no permitirá guardar la información.
- **CURP**.- Se ingresa de forma manual la CURP del empleado. Es un campo que debe ser llenado obligatoria-mente, en caso de no capturar ningún dato, no se permitirá guardar la información.
- Estado.- Es un catálogo que muestra los diferentes estados de la republica a los que puede pertenecer el empleado. . Para desplegar el catalogo, el Usuario debe estar ubicado en el campo y presionar las teclas; Control + "L", simultanea-mente. Es un campo que debe ser llenado obligatoria-mente, en caso de no capturar ningún dato, no se permitirá guardar la información.
- **Población**.- Es un catálogo que muestra la población de procedencia a las que puede pertenecer el empleado. . Para desplegar el catalogo, el Usuario debe estar ubicado en el campo y presionar las teclas; Control + "L", simultanea-mente. Es un campo que debe ser llenado obligatoria-mente, en caso de no capturar ningún dato, no se permitirá guardar la información.
- **Nacionalidad**.- Se captura la nacionalidad del empleado de forma manual por el Usuario. Es un campo que debe ser llenado obligatoria-mente, en caso de no capturar ningún dato, no se permitirá guardar la información.
- **Género**.- Se captura el género del empleado, se muestra una llave, que al presionarla, despliega las dos opciones. Es un campo que debe ser llenado obligatoria-mente, en caso de no capturar ningún dato, no se permitirá guardar la información.
- Estado Civil.- Es un catálogo que muestra los diferentes tipos de estado civil en el que se pueda encontrar el empleado. . Para desplegar el catalogo, el Usuario debe

Pág.8 de 17

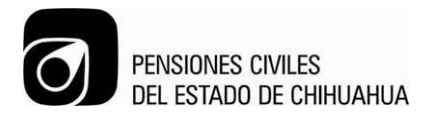

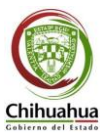

estar ubicado en el campo y presionar las teclas; Control + "L", simultanea-mente. Es un campo que debe ser llenado obligatoria-mente, en caso de no capturar ningún dato, no se permitirá guardar la información.

- **Contrato**.- Se captura la fecha a partir de la cual el empleado tiene el contrato. El campo, A partir de, se debe de llenar de forma obligatoria. El campo Hasta, solo se llena en caso de que el Tipo Trabajador que se esté capturando sea de tipo, Eventual.
- **S. Médico**.- Si el empleado cuenta con servicio médico, se marca la opción y se habilita el campo de captura del porcentaje, el cual es un catálogo que muestra los diferentes porcentajes. Para desplegar el catalogo, el Usuario debe estar ubicado en el campo y presionar las teclas; Control + "L", simultanea-mente.
- Fondo Propio.- En caso de que el empleado aporte al fondo propio, se marca la opción y se habilita el campo de captura del porcentaje, el cual es un catálogo que muestra los diferentes porcentajes. Para desplegar el catalogo, el Usuario debe estar ubicado en el campo y presionar las teclas; Control + "L", simultanea-mente.
- Servicio Médico.- Se captura el tipo de servicio médico que tiene el empleado, puede ser ICHISAL O PCE, en caso de marcar esta última opción, se debe de capturar la unidad médica de atención. Para desplegar el catalogo, el Usuario debe estar ubicado en el campo y presionar las teclas; Control + "L", simultaneamente.
- **Sindicalizado**.- Se captura si el empleado es sindicalizado o no, en caso de serlo, se captura el sindicato al que pertenece.
- **Tipo Movimiento**.- Se captura el tipo de movimiento que se está realizando, los tipos de movimientos son; Alta, Baja, Re-categorización y Licencia. Se debe de escoger el tipo de movimiento para poder continuar con la captura de datos.

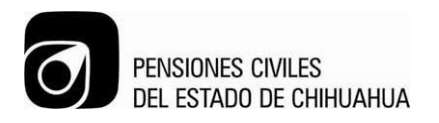

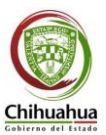

Alta

| ACTUALIZACION DE DATOS DEL PADRON D                                                                                                    | E DERECHOHABIENTES - Forma : FUT_200 | 00 Usuario : AFILIACION                  |  |  |  |
|----------------------------------------------------------------------------------------------------|--------------------------------------|------------------------------------------|--|--|--|
| Pensiones Civiles del Estado de Chihuahu                                                                                                    | a ::::::: Módulo Principal           |                                          |  |  |  |
| 📭   📀 🔗 📸   🔺 🕨   🛤 🛃                                                                                                    | ?                                    |                                          |  |  |  |
| 🙀 Formato Unico de Tramite                                                                                                    |                                      |                                          |  |  |  |
| Fecha         06/01/2014         FUT         Formato Unico de Tramite           Poder         Departamento de Recursos Humanos                                                                                                    |                                      |                                          |  |  |  |
| Apellido Paterno Apellido Mater                                                                                                    | rno Nombre(s) No. E                  | mp. No. Plaza Fecha Ingreso Dependencia  |  |  |  |
| Dirección a la que Pertenece Recau                                                                                                    | dación Unid. Organica                | Puesto Tipo Trabajador<br>Base Ceventual |  |  |  |
| Domicilio No. Ext/Int                                                                                                    | Colonia C.P. T                       | Felefono Celular Lugar Nacimiento        |  |  |  |
| F. Nacimiento       Edad       RFC       CURP       Estado       Población       Nacionalidad       Genero       Estado Civil         ChiHUAHUA       MEXICANA       ChiHUAHUA       MEXICANA       Contrato       Contrato       S. Médico       Fondo Propio       Servicio Médico       Unidad Médica de Atención         A partir de       Hasta       %       C       %       Centrato       Unidad Médica de Atención |                                      |                                          |  |  |  |
| Sindicalizado                                                                                                    |                                      |                                          |  |  |  |
| Tipo Movimiento Alta Baja                                                                                                    | Recategorización Licencia            |                                          |  |  |  |
| C Baja Motivo                                                                                                    |                                      | Estatus                                  |  |  |  |
| C Recategorización Delegación Unidad Organica Clave Presupuestal                                                                                                    |                                      |                                          |  |  |  |
| Autorizar/Rechazar Sueldo Base Quinquenio Despensa Sobre Sueldo B. Desempeño Otras Total Percepciones                                                                                                    |                                      |                                          |  |  |  |
| Poder al que Pertenece<br>Record: 1/1 L                                                                                                    | ist of Valu   <osc></osc>            |                                          |  |  |  |

- Motivo.- Es un catálogo que muestra los diferentes motivos por los cuales puede estarse dando de alta al empleado. Para desplegar el catalogo, el Usuario debe estar ubicado en el campo y presionar las teclas; Control + "L", simultanea-mente. Es un campo que debe ser llenado obligatoriamente, en caso de no capturar ningún dato, no se permitirá guardar la información.
- Delegación.- Es un catálogo que muestra las diferentes delegaciones en las que se puede estar dando de alta al empleado. Para desplegar el catalogo, el Usuario debe estar ubicado en el campo y presionar las teclas; Control + "L", simultanea-mente. Es un campo que debe ser llenado obligatoria-mente, en caso de no capturar ningún dato, no se permitirá guardar la información.

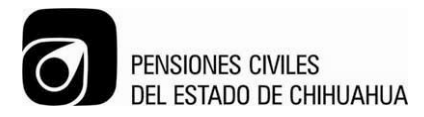

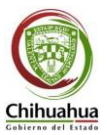

- Unidad Orgánica.- Se captura el departamento en el que se está dando de alta al empleado. Es un campo que debe ser llenado obligatoria-mente, en caso de no capturar ningún dato, no se permitirá guardar la información.
- Clave Presupuestal.- Se captura la clave que le está siendo asignada al empleado. Es un campo que debe ser llenado obligatoria-mente, en caso de no capturar ningún dato, no se permitirá guardar la información.
- Sueldo Base.- Se captura el sueldo base del empleado. Es un campo que debe ser llenado obligatoria-mente, en caso de no capturar ningún dato, no se permitirá guardar la información.
- **Quinquenio**.- Se captura el importe del quinquenio que le corresponde al empleado, en caso de que sea acreedor. Este campo puede estar vacío.
- **Despensa**.- Se captura el importe de despensa que le corresponde al empleado, en caso de que sea acreedor. Este campo puede estar vacío.
- **Sobre Sueldo**.- Se captura el importe de sobe sueldo que le corresponde al empleado, en caso de que sea acreedor. Este campo puede estar vacío.
- B. Desempeño.- Se captura el importe del bono desempeño que le corresponde al empleado, en caso de que sea acreedor. Este campo puede estar vacío.
- **Otras.** Se captura el importe de cualquier otro concepto por el cual el empleado pueda tener más percepciones. Este campo puede estar vacío.

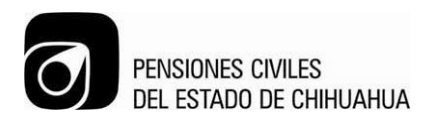

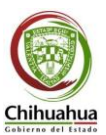

• Baja

| 🛃 ACTUALIZACION DE DATOS DEL PADRON DE DERECHOHABIENTES - Forma : FUT_2000 Usuario : AFILIACION                                                                                                    |                                                          |  |  |  |  |
|----------------------------------------------------------------------------------------------------|----------------------------------------------------------|--|--|--|--|
| Pensiones Civiles del Estado de Chihuahua                                                                                                    | Módulo Principal ORACLE                                  |  |  |  |  |
| 📭   🛠 🖉 🖏   ◀ 🕨   🚅 🛃   ?                                                                                                    |                                                          |  |  |  |  |
| 🙀 Formato Unico de Tramite                                                                                                    |                                                          |  |  |  |  |
| Fecha 03/01/2014 FUT 9<br>Poder ORGANISMO DESCENTRALIZADO FORMATION OF CONTRACT OF CONTRACTOR OF CONTRACT OF CONTRACT OF CONTRAC |                                                          |  |  |  |  |
| Apellido Paterno Apellido Materno                                                                                                    | Nombre(s) No. Emp. No. Plaza Fecha Ingreso Dependencia   |  |  |  |  |
| CHAVEZ SANTIESTEBAN                                                                                                    | LIZETH ANGELICA 3247 10 01/01/2014 PENSIONES CIVILES DEL |  |  |  |  |
| Dirección a la que Pertenece Recaudación                                                                                                    | Unid. Organica Puesto Tipo Trabajador —                  |  |  |  |  |
| DIRECCION DE FINANZAS CHIHUAHUA                                                                                                    | ORGANIZACION Y SISTEMA DESARROLLADOR ANALISTA            |  |  |  |  |
| Domicilio No. Ext/Int                                                                                                    | Colonia C.P. Telefono Celular Lugar Nacimiento           |  |  |  |  |
| C. MONTEMOLIN 2609 HACIENDA                                                                                                    | CAMILA 31200 6146880357 HIDALGO DEL PARRAL               |  |  |  |  |
| F. Nacimiento Edad RFC C                                                                                                    | URP Estado Población Nacionalidad Genero Estado Civil    |  |  |  |  |
| 01/11/1979 34 CASL791101ADA XXXX                                                                                                    | CHIHUAHUA CHIHUAHUA MEXICANA FEMENINO CASADO             |  |  |  |  |
| Contrato<br>A partir de Hasta                                                                                                    | Fondo Propio                                             |  |  |  |  |
| 01/01/2014                                                                                                    | % 🔽 12 % C Ichisal @ PCE CHIHUAHUA                       |  |  |  |  |
|                                                                                                    |                                                          |  |  |  |  |
| Sindicalizado                                                                                                    |                                                          |  |  |  |  |
| Tipo Movimiento Alta Baja Recategorización Licencia                                                                                                    |                                                          |  |  |  |  |
| Baja     Renuncia     Restegorización                                                                                                    |                                                          |  |  |  |  |
| C Licencia Delegación                                                                                                    | Unidad Organica Clave Presupuestal                       |  |  |  |  |
| Сничания                                                                                                    | ORGANIZACION Y SISTEMAS A014                             |  |  |  |  |
| Autorizar/Rechazar A partir de Ob                                                                                                    | servaciones                                              |  |  |  |  |
| 06/01/2014                                                                                                    |                                                          |  |  |  |  |
|                                                                                                    | '                                                        |  |  |  |  |
| Motivo de la Baja                                                                                                    |                                                          |  |  |  |  |
| Record: 1/1 List of V                                                                                                    | aiu     <0SC> /                                          |  |  |  |  |

- Motivo.- Es un catálogo que muestra los diferentes motivos por los cuales puede estarse dando de baja al empleado. Para desplegar el catalogo, el Usuario debe estar ubicado en el campo y presionar las teclas; Control + "L", simultanea-mente. Es un campo que debe ser llenado obligatoriamente, en caso de no capturar ningún dato, no se permitirá guardar la información.
- Delegación.- Es un catálogo que muestra las diferentes delegaciones en las que se puede estar dando de alta al empleado. Para desplegar el catalogo, el Usuario debe estar ubicado en el campo y presionar las teclas; Control + "L", simultanea-mente. Es un campo que debe ser llenado

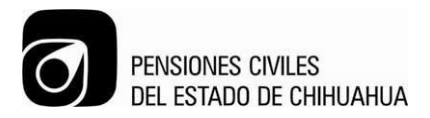

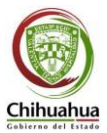

obligatoria-mente, en caso de no capturar ningún dato, no se permitirá guardar la información.

- Unidad Orgánica.- Se captura el departamento en el que se está dando de baja al empleado. Es un campo que debe ser llenado obligatoria-mente, en caso de no capturar ningún dato, no se permitirá guardar la información.
- Clave Presupuestal.- Se captura la clave que le había sido asignada al empleado. Es un campo que debe ser llenado obligatoria-mente, en caso de no capturar ningún dato, no se permitirá guardar la información.
- A partir de.- Se captura la fecha a partir de la cual se está dando de baja al empleado. Es un campo que debe ser llenado obligatoria-mente, en caso de no capturar ningún dato, no se permitirá guardar la información.
- **Observaciones**.- En este campo se pueden agregar anotaciones, explicando la causa de la baja del empleado. Este campo puede ir vacío.

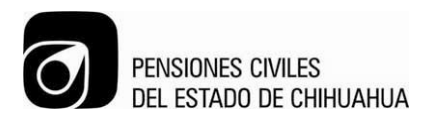

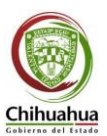

• Re-categorización

| 🛓 ACTUALIZACION DE I                                                                                                    | DATOS DEL PADRON DE DEREG      | CHOHABIENTES - Forma : F  | UT_2000 Usuario   | AFILIACION         |                          |
|----------------------------------------------------------------------------------------------------|--------------------------------|---------------------------|-------------------|--------------------|--------------------------|
| Pensiones Civiles de                                                                                                    | el Estado de Chihuahua ::::::: | Módulo Principal          |                   |                    | ORACLE                   |
| 🚺 😵 🍫 👘 ।                                                                                                    | ▲ ▶ [ 🛤 🙀 [ ? ]                |                           |                   |                    |                          |
| 🧟 Formato Unico de Tra                                                                                                    | amite                          |                           |                   |                    |                          |
| Fecha         03/01/2014         FUT         9           Poder         ORGANISMO DESCENTRALIZADO         Formato Unico de Tramite<br>Departamento de Recursos Humanos                                                                                                    |                                |                           |                   |                    |                          |
| Apellido Paterno                                                                                                    | Apellido Materno               | Nombre(s)                 | No. Emp. No. F    | laza Fecha Ingreso | Dependencia              |
| CHAVEZ                                                                                                    | SANTIESTEBAN                   | LIZETH ANGELICA           | 3247 10           | 01/01/2014         | PENSIONES CIVILES DEL    |
| Dirección a la que Per                                                                                                    | tenece Recaudación             | Unid. Organi              | ca                | Puesto             | Tipo Trabajador          |
| DIRECCION DE FINANZA                                                                                                    | S CHIHUAHUA                    |                           | SISTEMA DESARROL  | LADOR ANALISTA     | Base C Eventual          |
| Domicilio                                                                                                    | No. Ext/Int                    | Colonia C.P.              | Telefono          | Celular            | Lugar Nacimiento         |
| C. MONTEMOLIN                                                                                                    | 2609 HACIENDA                  | CAMILA 31200              | 6146880357        | ) [] [             | IDALGO DEL PARRAL        |
| F. Nacimiento Edad                                                                                                    | RFC C                          | URP Estado                | Población         | Nacionalidad G     | enero Estado Civil       |
| 01/11/1979 34                                                                                                    | CASL791101ADA XXXX             | CHIHUAHUA                 | CHIHUAHUA         | MEXICANA           |                          |
| Contrato       S. Médico       Fondo Propio       Servicio Médico       Unidad Médica de Atención         01/01/2014       Image: Structure of the service of the service of t |                                |                           |                   |                    |                          |
| Sindicalizado                                                                                                    |                                |                           |                   |                    |                          |
|                                                                                                    | Alta Baja Reca                 | ategorización Licencia    |                   |                    |                          |
| ⊂ Alta<br>⊂ Baja<br>© Recategorización                                                                                                    | Motivo<br>CATEGORIA            |                           | Estatus —         |                    | NUEVO                    |
| CLicencia                                                                                                    | Nvo. Puesto                    |                           | Nva. Unidad organ | iica Nva           | . Clave presupuestal     |
|                                                                                                    | LIDER DE PROYECTO              | URGANIZ                   | ACION Y SISTEMAS  | G253               | •                        |
| Autorizar/Rechazar                                                                                                    | Sueldo Base Quinquenio         | Despensa Sobre So<br>5000 | aeldo B. Desemp   | peño Otras         | Total Percepciones 43500 |
| Motivo de la Recategori<br>Record: 1/1                                                                                                    | zación<br>List of Va           | alu     <0SC>             |                   |                    | Γ                        |

- Motivo.- Es un catálogo que muestra los diferentes motivos por los cuales puede estarse dando de alta nuevamente al empleado. Para desplegar el catalogo, el Usuario debe estar ubicado en el campo y presionar las teclas; Control + "L", simultanea-mente. Es un campo que debe ser llenado obligatoria-mente, en caso de no capturar ningún dato, no se permitirá guardar la información.
- Nvo. Presupuesto.- Se captura de forma manual, el nuevo presupuesto asignado al empleado. Es un campo que debe ser llenado obligatoria-

Pág.14 de 17

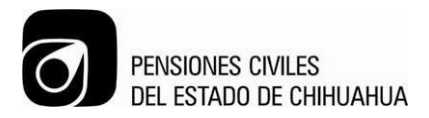

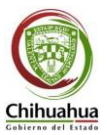

mente, en caso de no capturar ningún dato, no se permitirá guardar la información.

- Nva. Unidad Orgánica.- Se captura el nuevo departamento en el que se está dando de alta al empleado. Es un campo que debe ser llenado obligatoria-mente, en caso de no capturar ningún dato, no se permitirá guardar la información.
- Nva. Clave Presupuestal.- Se captura la nueva clave que le está siendo asignada al empleado. Es un campo que debe ser llenado obligatoriamente, en caso de no capturar ningún dato, no se permitirá guardar la información.
- Sueldo Base.- Se captura el sueldo base del empleado. Es un campo que debe ser llenado obligatoria-mente, en caso de no capturar ningún dato, no se permitirá guardar la información.
- **Quinquenio**.- Se captura el importe del quinquenio que le corresponde al empleado, en caso de que sea acreedor. Este campo puede estar vacío.
- **Despensa.** Se captura el importe de despensa que le corresponde al empleado, en caso de que sea acreedor. Este campo puede estar vacío.
- **Sobre Sueldo**.- Se captura el importe de sobe sueldo que le corresponde al empleado, en caso de que sea acreedor. Este campo puede estar vacío.
- B. Desempeño.- Se captura el importe del bono desempeño que le corresponde al empleado, en caso de que sea acreedor. Este campo puede estar vacío.
- **Otras.** Se captura el importe de cualquier otro concepto por el cual el empleado pueda tener más percepciones. Este campo puede estar vacío.

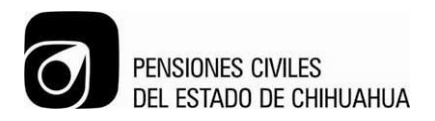

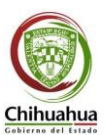

• Licencia

| ACTUALIZACION DE DATOS DEL I                                                                                                    | PADRON DE DEREC     | CHOHABIENTES - Forma : I | UT_2000 Usuario : A | FILIACION           |                     |
|----------------------------------------------------------------------------------------------------|---------------------|--------------------------|---------------------|---------------------|---------------------|
| Pensiones Civiles del Estado de                                                                                                    | e Chihuahua ::::::: | Módulo Principal         |                     | •                   | ORACLE <sup>.</sup> |
| 🕩 i 🛠 🏈 🖏 i 🔹 🕨 i                                                                                                    |                     |                          |                     |                     |                     |
| 🙀 Formato Unico de Tramite                                                                                                    |                     |                          |                     |                     |                     |
| Fecha 03/01/2014 FUT 9<br>Poder ORGANISMO DESCENTRALIZADO FORMATION FUT PODER DEPARTMENTO DE RECURSOS HUMANOS                                                                                                    |                     |                          |                     |                     |                     |
| Apellido Paterno Ape                                                                                                    | ellido Materno      | Nombre(s)                | No. Emp. No. Pla    | iza Fecha Ingreso   | Dependencia         |
| CHAVEZ SANTIES                                                                                                    | STEBAN              | LIZETH ANGELICA          | 3247 10             | 01/01/2014 PE       | NSIONES CIVILES DEL |
| Dirección a la que Pertenece                                                                                                    | Recaudación         | Unid. Organi             | ca P                | uesto Tipo          | Trabajador          |
| DIRECCION DE FINANZAS CHI                                                                                                    | IHUAHUA             | ORGANIZACION Y           | SISTEMA DESARROLLA  | ADOR ANALISTA 🦳 🖲 🖪 | ase C Eventual      |
| Domicilio No.                                                                                                    | Ext/Int             | Colonia C.P.             | Telefono            | Celular Lu          | igar Nacimiento     |
| C. MONTEMOLIN 2609                                                                                                    | 9 HACIENDA          | CAMILA 31200             | 6146880357          | HIDAL               | GO DEL PARRAL       |
| F. Nacimiento Edad RFC                                                                                                    | : CI                | URP Estado               | Población           | Nacionalidad Gener  | o Estado Civil      |
| 01/11/1979 34 CASL79110                                                                                                    | 01ADA XXXX          | CHIHUAHUA                | CHIHUAHUA           | MEXICANA FEMENINO   | CASADO              |
| Contrato                                                                                                    | S. Médico           | Fondo Propio             | Servicio Médico —   | Unidad Mádica d     | le Atención         |
| 01/01/2014                                                                                                    | 3                   | % 🔽 12 %                 | 🔆 Ichisal 🔎 PCE     | Сніниания           |                     |
| Sindicalizado  No C Si Sindicato  Tine Movimiento                                                                                                    |                     |                          |                     |                     |                     |
| CAlta                                                                                                    | Baja Keca           | Licencia                 | - Estatus           |                     |                     |
| C Baja Motivo                                                                                                    |                     |                          |                     |                     |                     |
| C Recategorización                                                                                                    |                     |                          |                     |                     |                     |
| Image: Constraint of the second second se |                     |                          |                     |                     |                     |
| Motivo de la Licencia                                                                                                    | _                   |                          | _                   |                     |                     |
| Record: 1/1                                                                                                    | List of Va          | alu   <osc></osc>        |                     |                     |                     |

 Motivo.- Es un catálogo que muestra los diferentes motivos por los cuales puede estarse otorgando una licencia al empleado. Para desplegar el catalogo, el Usuario debe estar ubicado en el campo y presionar las teclas; Control + "L", simultanea-mente. Es un campo que debe ser llenado obligatoria-mente, en caso de no capturar ningún dato, no se permitirá guardar la información.

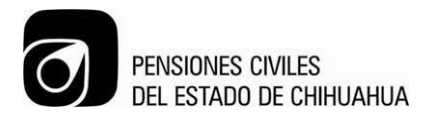

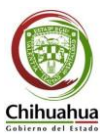

- Sueldo Base.- Se captura el sueldo base del empleado. Es un campo que debe ser llenado obligatoria-mente, en caso de no capturar ningún dato, no se permitirá guardar la información.
- **Quinquenio**.- Se captura el importe del quinquenio que le corresponde al empleado, en caso de que sea acreedor. Este campo puede estar vacío.
- **Despensa.** Se captura el importe de despensa que le corresponde al empleado, en caso de que sea acreedor. Este campo puede estar vacío.
- **Sobre Sueldo**.- Se captura el importe de sobe sueldo que le corresponde al empleado, en caso de que sea acreedor. Este campo puede estar vacío.
- B. Desempeño.- Se captura el importe del bono desempeño que le corresponde al empleado, en caso de que sea acreedor. Este campo puede estar vacío.
- **Otras**.- Se captura el importe de cualquier otro concepto por el cual el empleado pueda tener más percepciones. Este campo puede estar vacío.

**Botón Autorizar.**- Una vez capturada toda la información del empleado y del tipo de movimiento que se esté realizando. Primero se guarda la información y después se presiona el botón de Autorizar, esto cambia el estatus de la solicitud a "Pre-autorizado".